# Configurazione delle impostazioni radio di base su WAP571 o WAP571E

# Obiettivo

La radio è il componente fisico del punto di accesso wireless (WAP) che crea una rete wireless. Le impostazioni radio nel WAP controllano il comportamento della radio e determinano il tipo di segnali wireless trasmessi dal dispositivo.

L'obiettivo di questo articolo è spiegare come configurare le impostazioni radio di base su WAP571 o WAP571E.

# Dispositivi interessati

- WAP571
- WAP571E

## Versione del software

• 1.0.0.15

#### Configura impostazioni radio

Passaggio 1. Accedere all'utility basata sul Web del punto di accesso e scegliere **Wireless > Radio**.

**Nota:** Le immagini utilizzate in questo articolo sono di tipo WAP571. Le immagini possono variare a seconda del modello del dispositivo.

| Getting Started                                                                                                    |
|----------------------------------------------------------------------------------------------------|
| Run Setup Wizard                                                                                                    |
| <ul> <li>Status and Statistics</li> </ul>                                                                                                    |
| <ul> <li>Administration</li> </ul>                                                                                                    |
| ► LAN                                                                                                    |
| ▼ Wireless                                                                                                    |
| Radio<br>Rogue AP Detection<br>Networks<br>Wireless Multicast Forwarding<br>Scheduler<br>Scheduler<br>Scheduler Association<br>MAC Filtering<br>Bridge<br>QoS |
| <ul> <li>Spectrum Analyzer</li> </ul>                                                                                                    |
| <ul> <li>System Security</li> </ul>                                                                                                    |
| <ul> <li>Client QoS</li> </ul>                                                                                                    |
| ACL                                                                                                    |
| SNMP                                                                                                    |
| Captive Portal                                                                                                    |
| <ul> <li>Single Point Setup</li> </ul>                                                                                                    |

Nota: È necessario eseguire l'Installazione guidata.

# Configura impostazioni radio globali

Passaggio 2. Nel campo *Intervallo di violazione TSPEC*, immettere l'intervallo di tempo (in secondi) che il protocollo WAP deve attendere prima di segnalare i client associati che non rispettano le procedure di controllo di ammissione obbligatorie. Questi report vengono inviati tramite il registro di sistema e l'SNMP (Simple Network Management Protocol), un protocollo per la gestione dei dispositivi nelle reti IP.

| Radio                     |     |
|---------------------------|-----|
| Global Settings           |     |
| TSPEC Violation Interval: | 300 |

## Configura impostazioni radio di base

Passaggio 3. Nell'area Impostazioni radio per interfaccia, fare clic sul pulsante di opzione corrispondente alla frequenza della radio che deve essere configurata.

Nota: Nell'immagine seguente, abbiamo scelto Radio 1 (5 GHz) come esempio.

| Radio Setting Per Interface                |                                     |
|--------------------------------------------|-------------------------------------|
| Select the radio interface first, and then | enter the configuration parameters. |
| Radio:                                     | Radio 1 (5 GHz)                     |
|                                            | Radio 2 (2.4 GHz)                   |

- Radio 1: ha una frequenza radio di 5 GHz e supporta le seguenti modalità radio: 802.11 a/n/ac e 802.11n/ac. Fare riferimento alla sezione <u>Configurazione delle impostazioni radio</u> <u>base a 5 GHz</u>.
- Radio 2: ha una frequenza radio di 2,4 GHz e supporta le seguenti modalità radio: 802.11/b/g, 802.11 b/g/n e 802.11n. Fare riferimento alla sezione <u>Configurazione delle impostazioni radio</u> <u>base a 2,4 GHz</u>.

#### Configurazione delle impostazioni radio base a 5 GHz

Passaggio 4. Nell'area Impostazioni di base, selezionare la casella di controllo **Abilita** per abilitare l'interfaccia radio.

| Basic Settings         |                   |
|------------------------|-------------------|
| Radio:                 | Enable            |
| MAC Address:           | 00:FA:FA:FA:FA:FA |
| Mode:                  | 802.11a/n/ac ▼    |
| Channel Bandwidth:     | 80 MHz 🔻          |
| Primary Channel:       | Lower <b>T</b>    |
| Channel:               | Auto 🔻            |
| Spectrum Analysis Mode | Disable •         |

Nota: L'indirizzo MAC mostrato è l'indirizzo MAC dell'interfaccia radio.

Passaggio 5. Scegliere la modalità radio desiderata dall'elenco a discesa Modalità.

| Basic Settings         |                                       |
|------------------------|---------------------------------------|
| Radio:                 | Enable                                |
| MAC Address:           | 00:41:D2:A0:FA:20                     |
| Mode:                  | 802.11a/n/ac 🔻                        |
| Channel Bandwidth:     | 802.11a<br>802.11a/n/ac<br>802.11n/ac |
| Primary Channel:       | Lower V                               |
| Channel:               | Auto 🔻                                |
| Spectrum Analysis Mode | Disable •                             |
| Advanced Settings >    |                                       |

- 802.11a Solo i client 802.11a possono connettersi al dispositivo WAP. Quando questa modalità è selezionata, i client possono ottenere una larghezza di banda massima di 54 Mbps.
- 802.11a/n/ac: i client 802.11a, 802.11n e 802.11ac che operano nella frequenza di 5 GHz possono connettersi al dispositivo WAP. I client 802.11n possono ottenere un massimo di 150 Mbps di larghezza di banda e i client 802.11ac possono ottenere fino a 1 Gbps.
- 802.11n/ac: solo i client 802.11n e 802.11ac che funzionano a 5 GHz possono connettersi al dispositivo WAP.

Nota: La modalità scelta come esempio è 802.11a/n/ac.

Passaggio 6. Scegliere la larghezza di banda del canale per la radio dall'elenco a discesa Larghezza di banda del canale.

| Basic Settings         |                               |
|------------------------|-------------------------------|
| Radio:                 | Enable                        |
| MAC Address:           | 00:41:D2:A1:C3:C0             |
| Mode:                  | 802.11a/n/ac ▼                |
| Channel Bandwidth:     | 80 MHz 🔻                      |
| Primary Channel:       | 20 MHz<br>20/40 MHz<br>80 MHz |
| Channel:               | Auto 🔻                        |
| Spectrum Analysis Mode | Disable 🔻                     |

- 20 MHz: limita l'uso della larghezza di banda del canale a un canale di 20 MHz.
- 20/40 MHz: è costituito da due canali da 20 MHz contigui nel dominio di frequenza.
- 80 MHz: limita l'uso della larghezza di banda del canale a un canale di 80 MHz.

**Nota:** Si sceglie ad esempio la frequenza di 20/40 MHz. Se si sceglie 20 o 80 MHz, le opzioni per configurare il campo Canale primario non sono disponibili. Andare al <u>passo 9</u>.

Passaggio 7. Dall'elenco a discesa Canale principale, scegliere un canale da impostare come principale. Il canale principale viene utilizzato per i dispositivi che supportano solo canali a 20/40 MHz.

Le opzioni sono:

- Superiore imposta il canale superiore da 20 MHz come canale primario.
- Inferiore imposta il canale inferiore a 20 MHz come canale principale.

**Nota:** Ad esempio, il canale principale è impostato su Inferiore. L'utility basata sul Web disattiva l'elenco a discesa Canale principale se il Canale è impostato su Auto.

Passaggio 8. Selezionare dall'elenco a discesa Canale l'intervallo dello spettro radio che la radio utilizza per trasmettere e ricevere.

| Basic Settings         |                      |
|------------------------|----------------------|
| Radio:                 | Enable               |
| MAC Address:           | 00:41:D2:A0:FA:20    |
| Mode:                  | 802.11a/n/ac ▼       |
| Channel Bandwidth:     | 80 MHz 🔻             |
| Primary Channel:       | Lower <b>T</b>       |
| Channel:               | Auto 🔻               |
| Spectrum Analysis Mode | A010<br>36 ▼<br>40   |
| Advanced Settings >    | 44<br>48<br>52<br>56 |
| Save                   | 60<br>64             |
|                        | 149                  |
|                        | 153<br>157           |
|                        | 161                  |

**Nota.** Se si sceglie Auto, WAP analizza i canali disponibili e sceglie un canale in cui viene rilevato il traffico minore.

Passaggio 9. Fare clic su Salva.

| Basic Settings         |                   |
|------------------------|-------------------|
| Radio:                 | Enable            |
| MAC Address:           | 00:41:D2:A0:FA:20 |
| Mode:                  | 802.11a/n/ac 🔻    |
| Channel Bandwidth:     | 80 MHz 🔻          |
| Primary Channel:       | Lower <b>T</b>    |
| Channel:               | Auto 🔻            |
| Spectrum Analysis Mode | Disable •         |
| Advanced Settings ►    |                   |
| Save                   |                   |

# Configurazione delle impostazioni radio di base a 2,4 GHz

Passaggio 1. Nell'area Impostazioni della radio per interfaccia, fare clic sul pulsante di

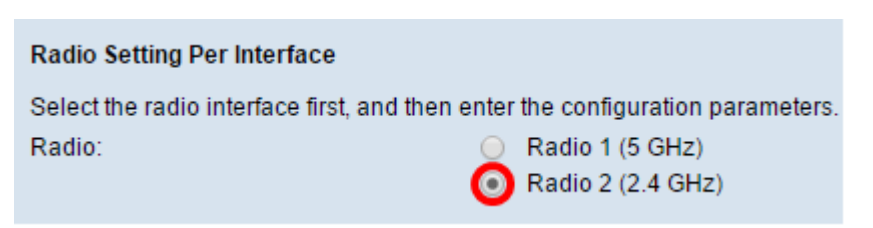

Passaggio 2. Nell'area Impostazioni di base, selezionare la casella di controllo **Abilita** per abilitare l'interfaccia radio.

| Basic Settings         |                   |
|------------------------|-------------------|
| Radio:                 | Enable            |
| MAC Address:           | 00:41:D2:A0:FA:20 |
| Mode:                  | 802.11a/n/ac 🔻    |
| Channel Bandwidth:     | 80 MHz 🔻          |
| Primary Channel:       | Lower <b>T</b>    |
| Channel:               | Auto 🔻            |
| Spectrum Analysis Mode | Disable <b>v</b>  |
| Advanced Settings ►    |                   |
| Save                   |                   |

Nota: L'indirizzo MAC mostrato è l'indirizzo MAC dell'interfaccia radio.

Passaggio 3. Scegliere la modalità radio desiderata dall'elenco a discesa Modalità.

| Basic Settings         |                                             |
|------------------------|---------------------------------------------|
| Radio:                 | Enable                                      |
| MAC Address:           | 00:41:D2:A0:FA:30                           |
| Mode:                  | 802.11b/g/n 🔻                               |
| Channel Bandwidth:     | 802.11b/g<br>802.11b/g/n<br>2.4 GHz 802.11n |
| Primary Channel:       | Lower <b>T</b>                              |
| Channel:               | Auto 🔻                                      |
| Spectrum Analysis Mode | Disable <b>*</b>                            |
| Advanced Settings      |                                             |
| Save                   |                                             |

• I client 802.11b/g â 802.11b e 802.11g possono connettersi al dispositivo WAP. I client 802.11b possono ottenere un massimo di 11 Mbps di larghezza di banda, mentre un client 802.11g può supportare un massimo di 54 Mbps.

802.11 b/g/n - I client 802.11b, 802.11g e 802.11n che operano nella frequenza di 2.4 GHz possono connettersi al WAP.

2.4 GHz 802.11n - Solo i client 802.11n che operano nella frequenza di 2.4 GHz possono connettersi a questa modalità radio.

**Nota:** Lo standard 802.11n è l'unica specifica che consente un canale di 40 MHz. I passaggi da 3 a 5 sono applicabili solo se è stata scelta una modalità radio che supporta 802.11n nel passaggio 3. Se non è stata scelta la modalità 802.11n, andare al <u>passaggio 6.</u>

Passaggio 4. Scegliere la larghezza di banda del canale per la radio dall'elenco a discesa Larghezza di banda del canale.

| Basic Settings         |                     |
|------------------------|---------------------|
| Radio:                 | Enable              |
| MAC Address:           | 00:41:D2:A0:FA:30   |
| Mode:                  | 802.11b/g/n 🔻       |
| Channel Bandwidth:     | 20/40 MHz 🔻         |
| Primary Channel:       | 20 MHz<br>20/40 MHz |
| Channel:               | Auto 🔻              |
| Spectrum Analysis Mode | Disable •           |
| Advanced Settings      |                     |

- 20 MHz: limita l'uso della larghezza di banda del canale a un canale di 20 MHz.
- 20/40 MHz: è costituito da due canali da 20 MHz contigui nel dominio di frequenza.

**Nota:** L'opzione scelta come esempio è 20/40 MHz. Se si sceglie 20 MHz, le opzioni per configurare il campo Canale primario non sono disponibili. Andare al <u>passo 7</u>.

Passaggio 5. Dall'elenco a discesa Canale principale, scegliere un canale da impostare come principale. Il canale principale viene utilizzato per i dispositivi che supportano solo canali a 20/40 MHz.

Le opzioni sono:

- Superiore imposta il canale superiore da 20 MHz come canale primario.
- Inferiore imposta il canale inferiore a 20 MHz come canale principale.

**Nota:** L'utility basata sul Web disattiva l'elenco a discesa Canale principale se la larghezza di banda del canale è impostata su 20 MHz o se il campo Canale è impostato su Auto.

Passaggio 6. Selezionare dall'elenco a discesa Canale l'intervallo dello spettro radio che la radio utilizza per trasmettere e ricevere.

| Basic Settings         |                   |
|------------------------|-------------------|
| Radio:                 | Enable            |
| MAC Address:           | 00:41:D2:A0:FA:30 |
| Mode:                  | 802.11b/g/n 🔻     |
| Channel Bandwidth:     | 20/40 MHz 🔻       |
| Primary Channel:       | Lower <b>T</b>    |
| Channel:               | Auto 🔻            |
| Spectrum Analysis Mode | 1 v<br>2          |
| Advanced Settings >    | 3<br>4<br>5<br>6  |
| Save                   | 7<br>8            |
|                        | 9                 |

Nota: Se si sceglie Auto, WAP analizza i canali e sceglie il canale con il traffico minore.

Passaggio 7. Fare clic su Salva.

| Basic Settings         |                   |
|------------------------|-------------------|
| Radio:                 | Enable            |
| MAC Address:           | 00:41:D2:A0:FA:20 |
| Mode:                  | 802.11a/n/ac 🔻    |
| Channel Bandwidth:     | 80 MHz 🔻          |
| Primary Channel:       | Lower <b>T</b>    |
| Channel:               | Auto 🔻            |
| Spectrum Analysis Mode | Disable <b>•</b>  |
| Advanced Settings >    |                   |
| Save                   |                   |

A questo punto è necessario configurare le impostazioni radio di base del dispositivo WAP.